# Head of HR Approval

# Contents

| 1.  | Accessing the approval request                                     | 2 |
|-----|--------------------------------------------------------------------|---|
| 2.  | Concurrency                                                        | 3 |
| 2.1 | Request Approved                                                   | 3 |
| 2.2 | Request not approved (to go external only)                         | 3 |
| 2.3 | Request not approved (to go on redeployment, standard advertising) | 4 |
| 2.4 | Request not approved (wrong reason given)                          | 4 |
| 3.  | External only                                                      | 4 |
| 3.1 | Request approved                                                   | 5 |
| 3.2 | Request not approved (to go concurrent)                            | 5 |
| 3.3 | Request Not approved (to go on redeployment, standard advertising) | 5 |

**NOTE:** This approval is only for requests where the HR Approver has requested that the role is to be advertised concurrently; or the role is not to go on redeployment, and they have stated the reason as **Other** for either of these requests.

#### 1. Accessing the approval request

You will receive an email like the one below:

Engagement: Faculty/Service:

Faculty of Biological Sciences

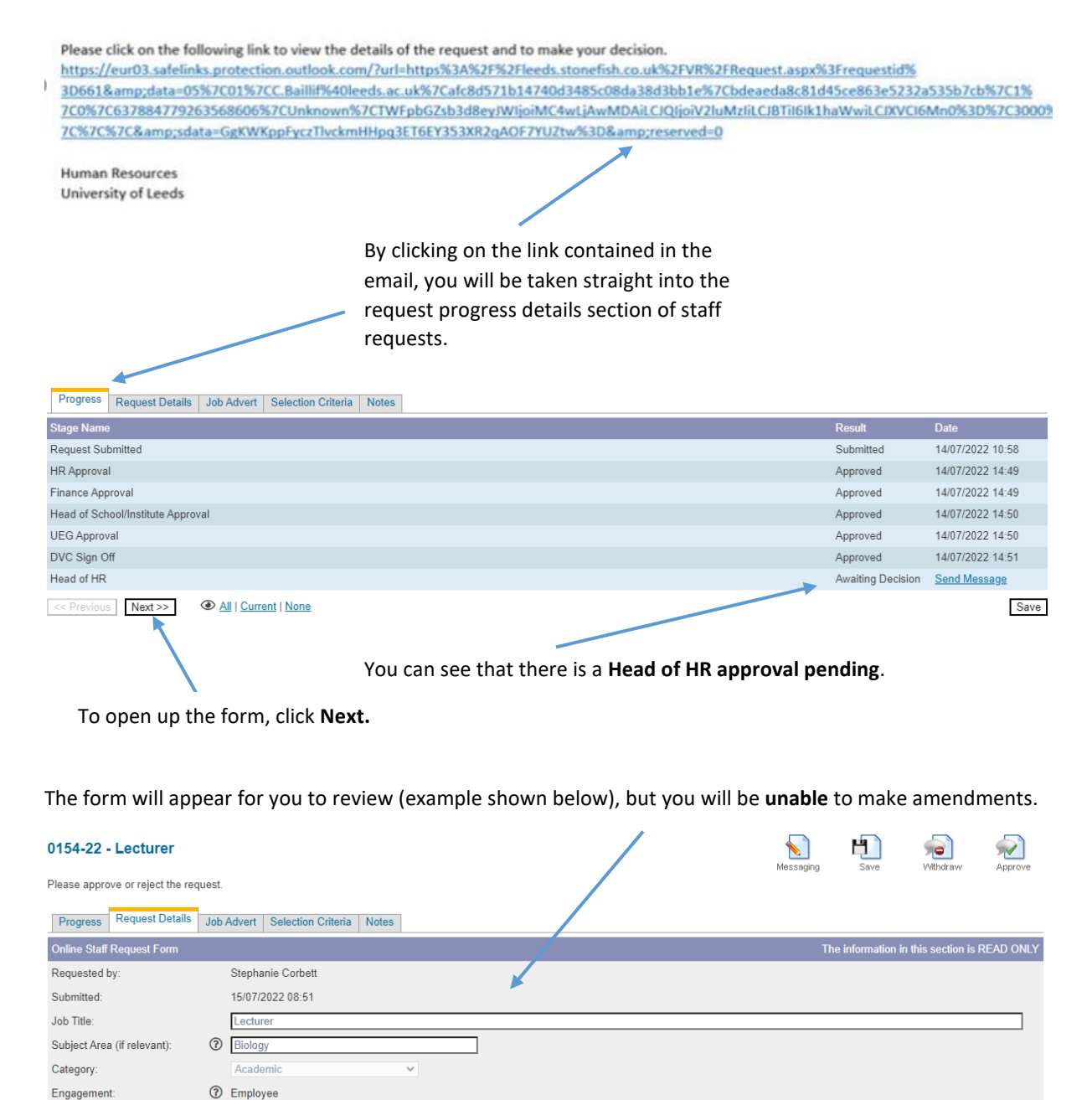

Scroll to the bottom of the form where you will find the **Redeployment and concurrency approval section**.

### 2. Concurrency

If the form is requesting concurrency for an **Other** reason, the section will present as below:

| Redeployment and Concurrency |                                                    |
|------------------------------|----------------------------------------------------|
| Place on Redeployment:       | Yes                                                |
| Advertise Concurrently:      | Yes                                                |
| Reason:                      | Other                                              |
| Details:                     | Other concurrency reason - details and explanation |
| Redeployment Approved:       | ○Yes ○No ◀                                         |
| << Previous Next >>          |                                                    |

The details will show the request and reason.

The **details** will be outlined here.

You can **approve or reject** the request here.

#### 2.1 Request Approved

| Redeployment and Concurrency |                                                    |  |  |
|------------------------------|----------------------------------------------------|--|--|
| Place on Redeployment:       | Yes                                                |  |  |
| Advertise Concurrently:      | Yes                                                |  |  |
| Reason:                      | Other                                              |  |  |
| Details:                     | Other concurrency reason - details and explanation |  |  |
| Redeployment Approved:       | ⊙Yes ○No <                                         |  |  |
| << Previous Next >>          |                                                    |  |  |

If the **request for concurrency is approved**, select **Yes** and click on **Next** to review the form, or click **Approve** at the top of the form to directly approve.

**NOTE: Redeployment approved** means that you are approving the request that has been made.

#### 2.2 Request not approved (to go external only)

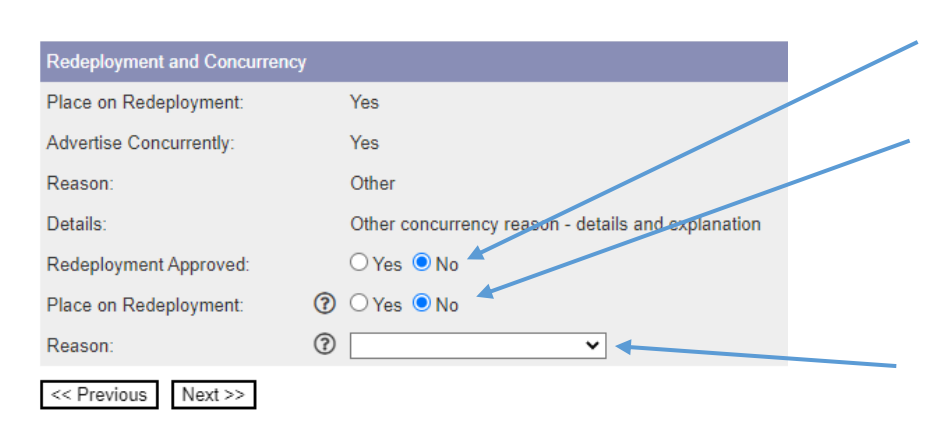

If the request for concurrency is not approved, select No.

If you select **No**, you will be asked if you want the request to go on redeployment.

**NOTE:** If you select **No** this means that you only want the job to go external (no redeployment and no concurrency).

You will then be asked to select the **reason** from the drop down menu.

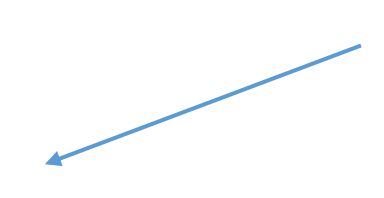

**NOTE:** If you select **other** from the drop down menu, it is recommended that you add an explanation to the **notes** section of the form.

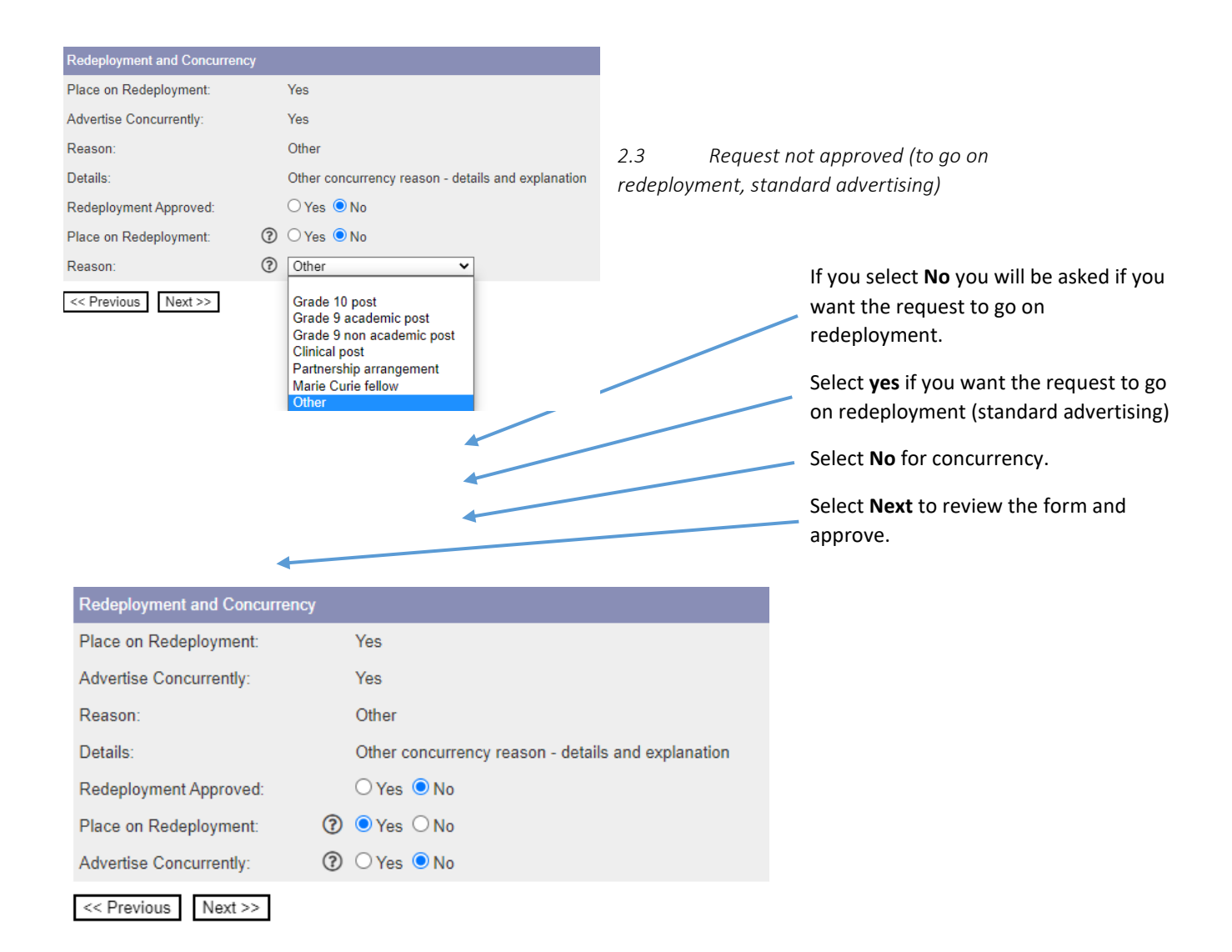

### 2.4 Request not approved (wrong reason given)

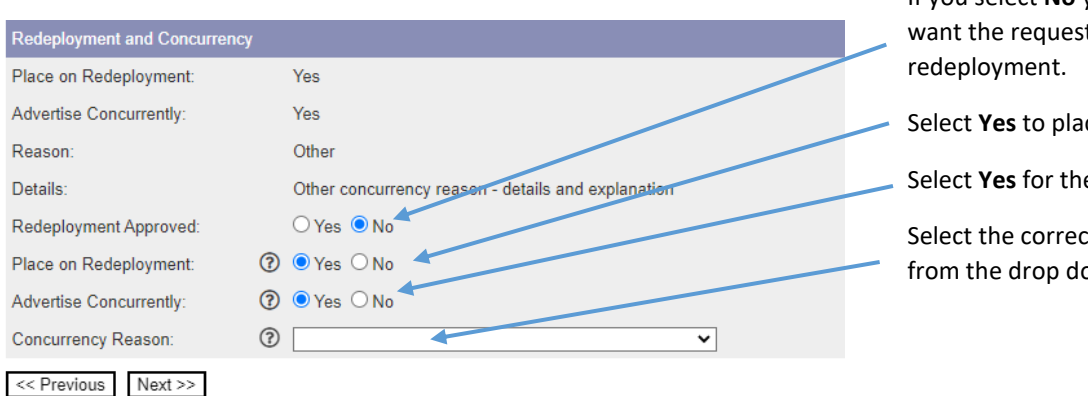

If you select **No** you will be asked if you want the request to go on redeployment.

Select Yes to place on Redeployment.

Select Yes for the post to be concurrent.

Select the correct concurrency reason from the drop down options.

## 3. External only

If the form is requesting External Advertising only for an Other Reason, the section will present as below:

| Redeployment and Concurrency | Т                                       |
|------------------------------|-----------------------------------------|
| Place on Redeployment:       | No                                      |
| Reason:                      | Other                                   |
| Details:                     | external only - Details and explanation |
| Redeployment Approved:       | OYes ON₀ ◀ Y                            |
| << Previous Next >>          |                                         |

he details will show the request and eason.

he **details** will be outlined here.

You can **approve or reject** the request nere.

## 3.1 Request approved

| Redeployment and Concurrency |                                         |  |
|------------------------------|-----------------------------------------|--|
| Place on Redeployment:       | No                                      |  |
| Reason:                      | Other                                   |  |
| Details:                     | external only - Details and explanation |  |
| Redeployment Approved:       | • Yes O No                              |  |
| << Previous Next >>          |                                         |  |

If the request for External only is approved, select Yes and click on Next to review the form, or click Approve at the top of the form to directly approve.

NOTE: Redeployment approved means that you approve the request that has been made.

## 3.2 Request not approved (to go concurrent)

| Redeployment and Concurrency | 1                                       | If the request is to be placed                 |  |
|------------------------------|-----------------------------------------|------------------------------------------------|--|
| Place on Redeployment:       | No                                      | concurrently, select ves for                   |  |
| Reason:                      | Other                                   | <ul> <li>redeployment.</li> </ul>              |  |
| Details:                     | external only - Details and explanation |                                                |  |
| Redeployment Approved:       | ○ Yes ● No                              | Select <b>Yes</b> for concurrency.             |  |
| Place on Redeployment:       | ? • Yes • No                            | Select the <b>correct reason</b> from the drop |  |
| Advertise Concurrently:      | ⑦ ● Yes ○ No                            | down menu.                                     |  |
| Concurrency Reason:          | ⑦                                       |                                                |  |
| << Previous Next >>          |                                         |                                                |  |

# 3.3 Request Not approved (to go on redeployment, standard advertising)

| Redeployment and Concurrency |                                         |                             |
|------------------------------|-----------------------------------------|-----------------------------|
| Place on Redeployment:       | No                                      | for standard advert         |
| Reason:                      | Other                                   | redeployment.               |
| Details:                     | external only - Details and explanation | Select <b>No</b> to adverti |
| Redeployment Approved:       | ○ Yes 		No                              |                             |
| Place on Redeployment:       | Yes ONo                                 | You can then select         |
| Advertise Concurrently:      | ⑦ O Yes • No                            | the top of the form.        |
| << Previous Next >>          |                                         |                             |

go on redeployment tising, select Yes to

ise concurrently .

Next to review the or select Approve at